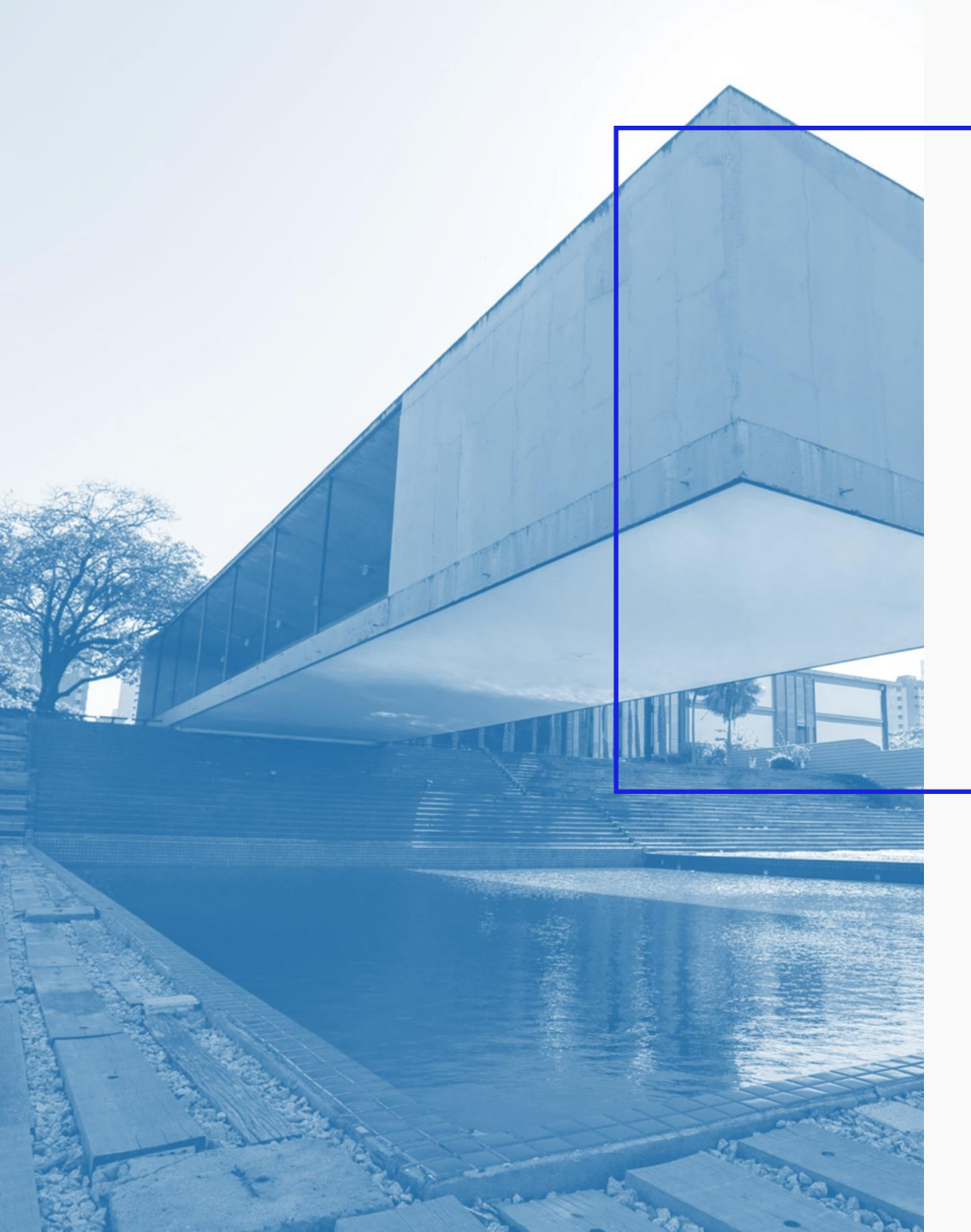

AGÊNCIA DE DESENVOLVIMENTO DO ESTADO DO CEARÁ

GOVERNO DO ESTADO DO CEARÁ

# Passo a Passo Acesso às Solicitações

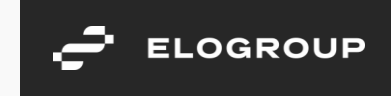

Acesse o link <a href="https://servicosparainvestidor-etice.sydle.com/">https://servicosparainvestidor-etice.sydle.com/</a>

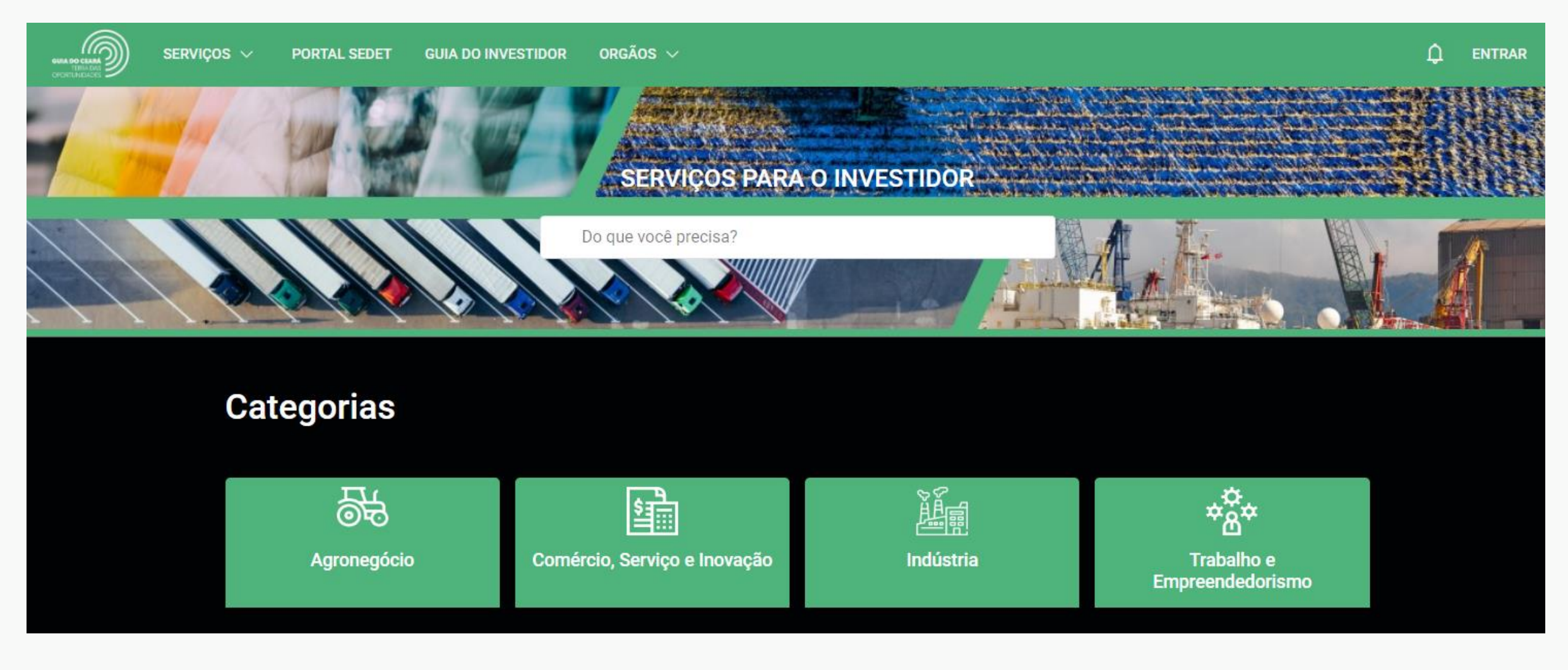

ELOGROUP

2

Caso não tenha feito login no Portal, siga o Tutorial "Passo a Passo Login no Portal" para realiza-lo Caso já tenha feito o login no Portal, clique no ícone no canto superior direito com as suas iniciais

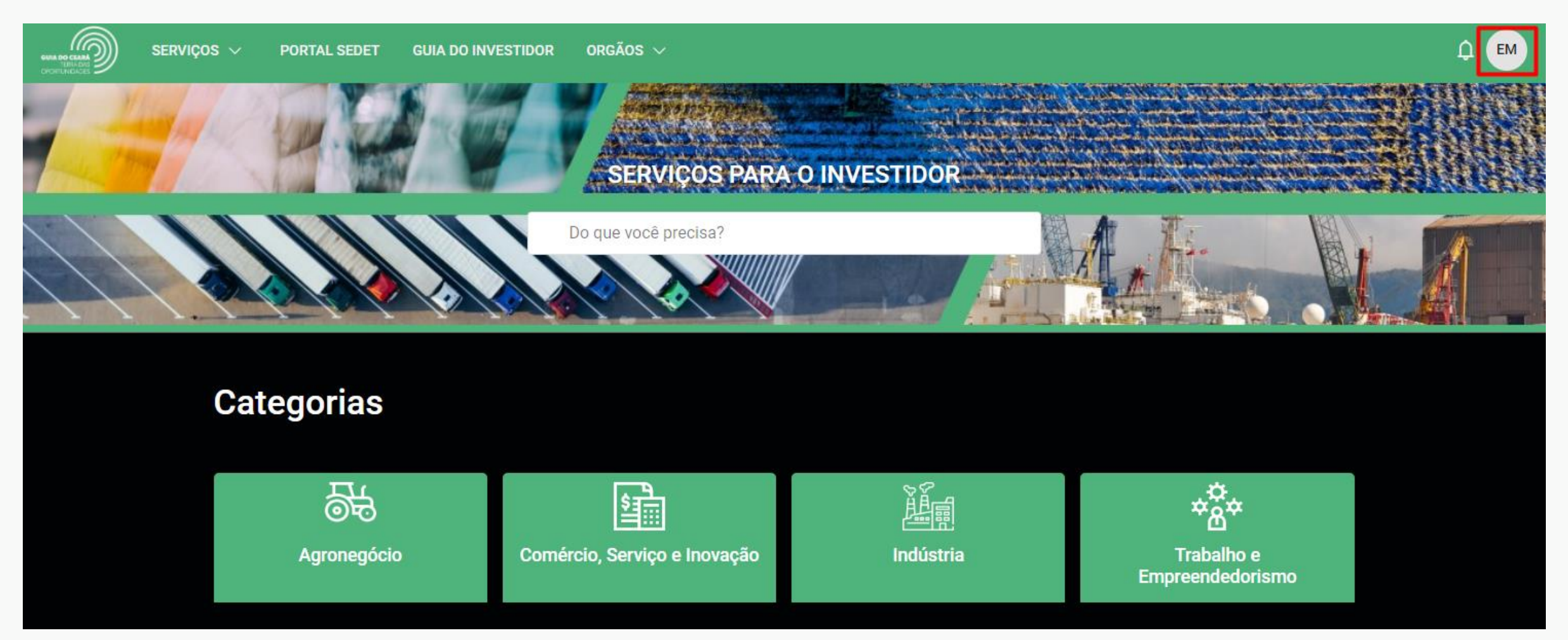

Clique em "Minhas solicitações"

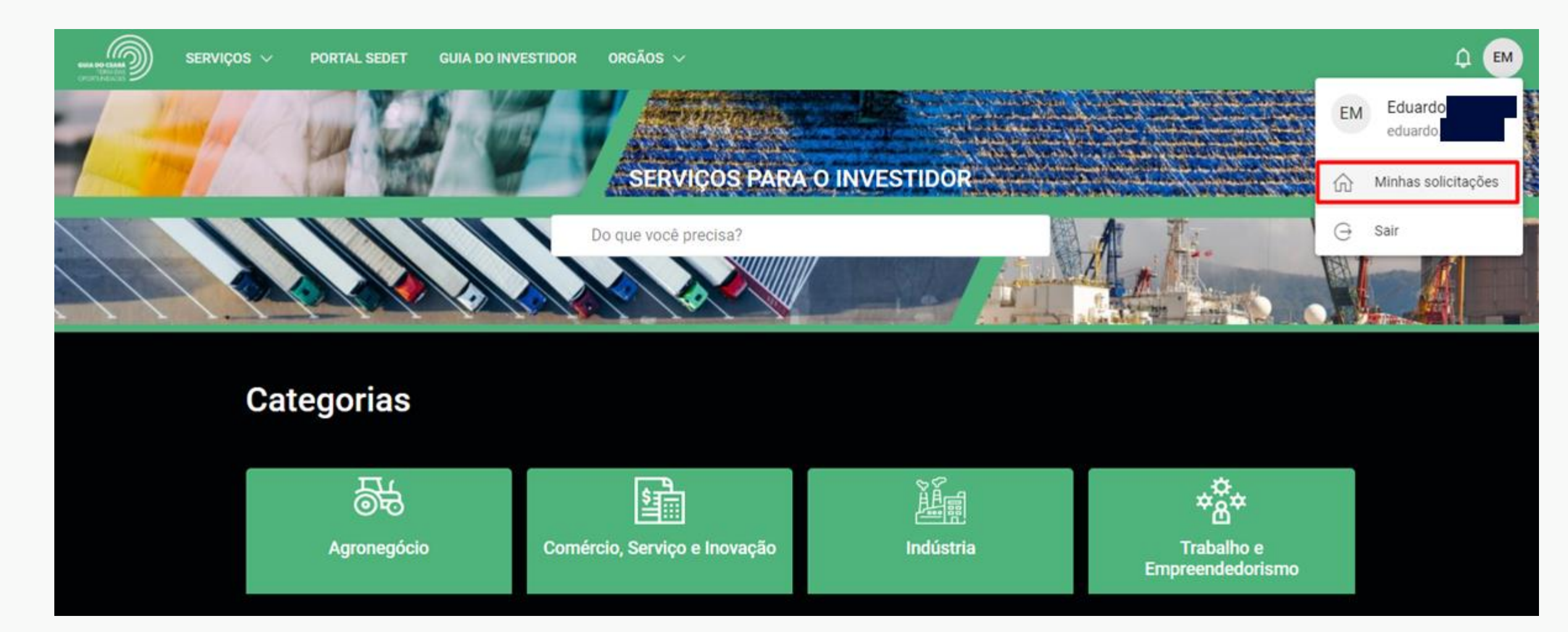

Na aba "Minhas solicitações" você verá as solicitações abertas por você, sendo que ela aparecerão em lista logo abaixo

| SERVIÇOS 🗸 PORTAL SEDET                           | GUIA DO INVESTIDOR                                                   | ORGÃOS 🗸             |                           |                   |                             |        | р ф 🍽 |
|---------------------------------------------------|----------------------------------------------------------------------|----------------------|---------------------------|-------------------|-----------------------------|--------|-------|
| ه ∕<br>Meu Painel                                 |                                                                      |                      |                           |                   |                             |        |       |
| Minhas solicitações                               | Solicitações da Empres                                               | a Serviços favoritos | Histórico de solicitações | Pendências        |                             |        |       |
| Pesquisa                                          |                                                                      |                      | Fase                      | ▼ Class<br>Ültin  | ificado por<br>na alteração | •      |       |
| Objetos                                           |                                                                      | Abertu               | ra da solicitação         | Última alteraçã   | 0                           | Status |       |
| 38 <b>31.0000006/202</b><br>Solicitar cadastro de | 38 <b>31.0000006/2022-84</b><br>Solicitar cadastro de empresa no FDI |                      | 08/2022 10:59 16/08       |                   | 2022 10:59 Novo             |        |       |
|                                                   |                                                                      |                      | Itens po                  | orpágina 10 🔻 1-1 | de 1 🔀                      | < > >I |       |

Para visualizar uma solicitação já aberta clique em cima dela

Para visualizar as solicitações da empresa à qual você está vinculado, clique em "Solicitações da Empresa"

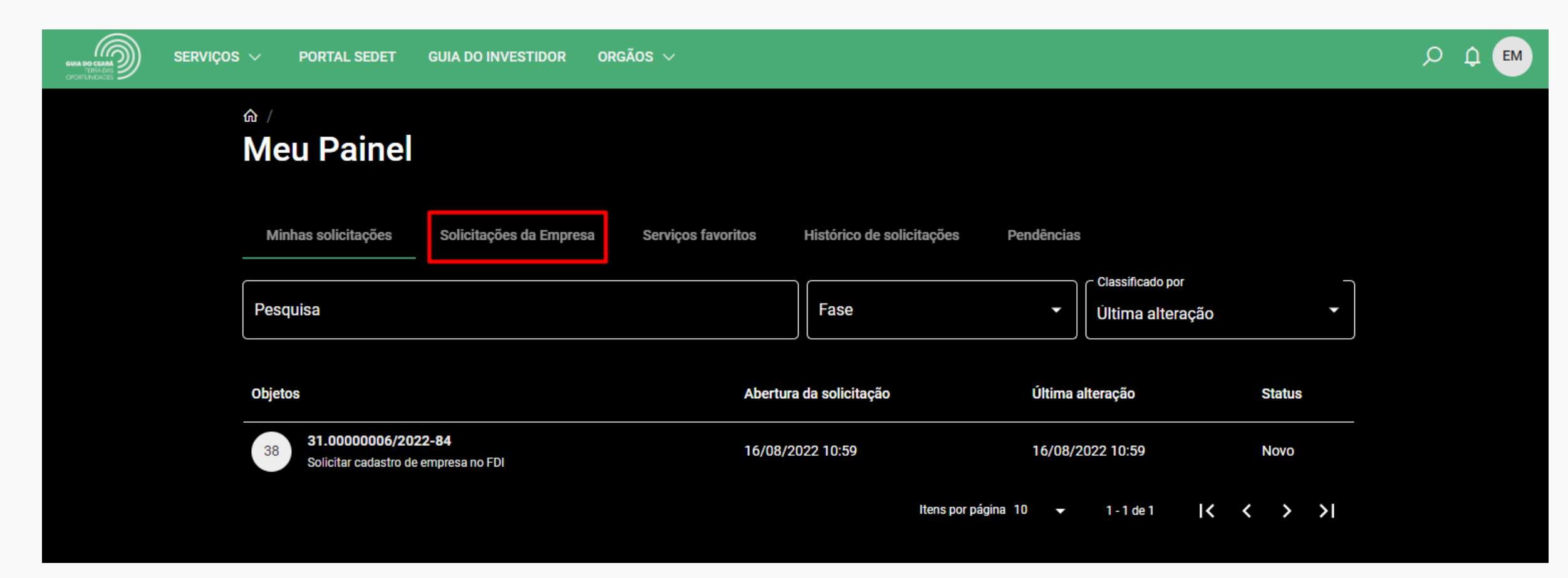

Para visualizar uma solicitação já aberta clique em cima dela

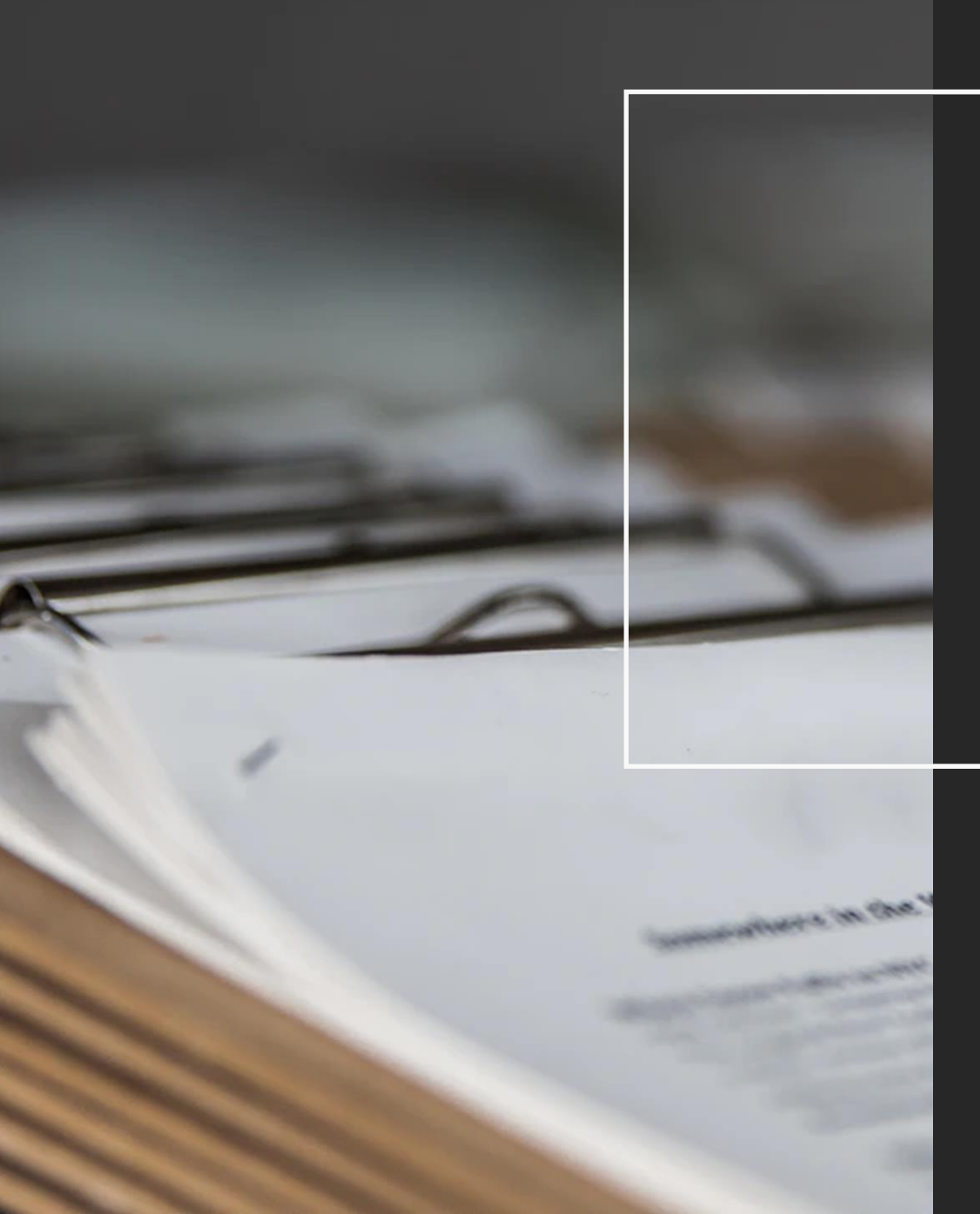

Obrigado.

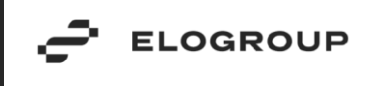